| ≡ Google Classroom                                     |                                                            |                           |                 | + III 🚺   |
|--------------------------------------------------------|------------------------------------------------------------|---------------------------|-----------------|-----------|
| 🖅 To-do 📋 Calendar                                     |                                                            |                           |                 |           |
| test<br>Loy Boon Theng                                 | I Respect - Social Stys. :<br>Surul huda Borhan ali        | _1.1_2021<br>; Wei Haiang | Respect 2021    |           |
| Decline Join                                           | <u>e</u>                                                   | ê 🗅                       | <u></u>         |           |
| <ol> <li>Click on classwort</li> <li>≡ test</li> </ol> | <b>k</b><br>Stream                                         | Classwork                 |                 | <b></b> 1 |
|                                                        | ② View your work                                           | 🛗 Google Calendar 🙆 Cla   | ss Drive folder |           |
|                                                        | (Ê) Test                                                   | No                        | due date 🚦      |           |
|                                                        | Posted 6:22 PM<br>Write about the happiest day in you life |                           | Assigned        |           |
|                                                        | View assignment                                            |                           |                 |           |

1. Click to enter the class to submit your work.

## 3. Click add or create

| Test<br>Loy Boon Theng • 6:22 PM<br>100 points<br>Write about the happiest day in you life | :<br>                 | Your work Assigned<br>+ Add or create<br>Mark as done |
|--------------------------------------------------------------------------------------------|-----------------------|-------------------------------------------------------|
| Class comments     Add a class comment                                                     | Teacher's instruction | Private comments                                      |

4. Click 'File' to select the document you have saved in your computer.

|           | íour  | work                               | Assigned |
|-----------|-------|------------------------------------|----------|
|           |       | Loy Xin en claire (<br>Google Docs | ···· ×   |
|           |       | + Add or create                    |          |
|           |       | Google Drive                       |          |
|           | Ð     | Link                               |          |
| $\langle$ | U     | File                               |          |
|           | Creat | e new                              |          |
|           | ₹     | Docs                               | heng     |
|           |       | Slides                             |          |
|           | +     | Sheets                             |          |
|           | 9     | Drawings                           |          |

## 5. Click browse to search for the file

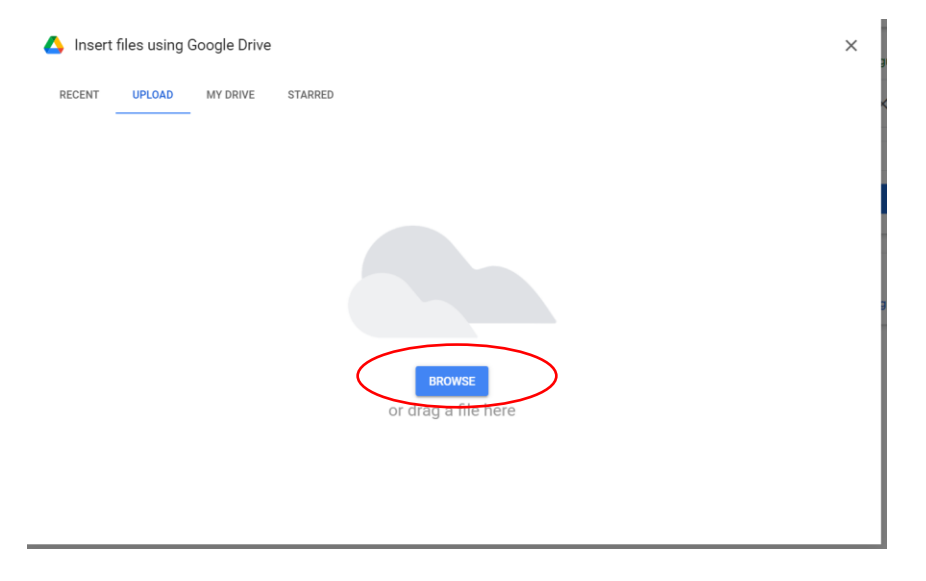

6. Locate the file and click open

| C Open                                                                                        |                                                                            |                                                                                                    | × p                                                                                  |
|-----------------------------------------------------------------------------------------------|----------------------------------------------------------------------------|----------------------------------------------------------------------------------------------------|--------------------------------------------------------------------------------------|
| $\leftarrow$ $\rightarrow$ $\checkmark$ $\uparrow$ 🖹 $\rightarrow$ Th                         | is PC > Documents                                                          | <ul><li>v</li></ul>                                                                                                    | Search Documents                                                                     |
| Organize   New folde                                                                          | er                                                                         |                                                                                                    | := • 🔳 ?                                                                             |
| Quick access Desktop Downloads Documents Comparison Pictures                                  | Name ClassIn Files Custom Office Templates McAfee Vaults prscrn Files Zoom | Date modified<br>21/5/2021 9:48 am<br>18/9/2021 6:33 pm<br>18/9/2021 6:13 pm<br>21/5/2021 9:49 am<br>21/5/2021 8:42 am | Type Size<br>File folder<br>File folder<br>File folder<br>File folder<br>File folder |
| <ul> <li>Music</li> <li>Videos</li> <li>OneDrive</li> <li>This PC</li> <li>Network</li> </ul> | The happiest day in my life                                                | 18/9/2021 6:33 pm                                                                                                    | Microsoft Word D 12                                                                  |
| File nan                                                                                      | ne: The happiest day in my life                                            |                                                                                                    | files V<br>Open Cancel                                                               |

## 7. Click turn in to submit

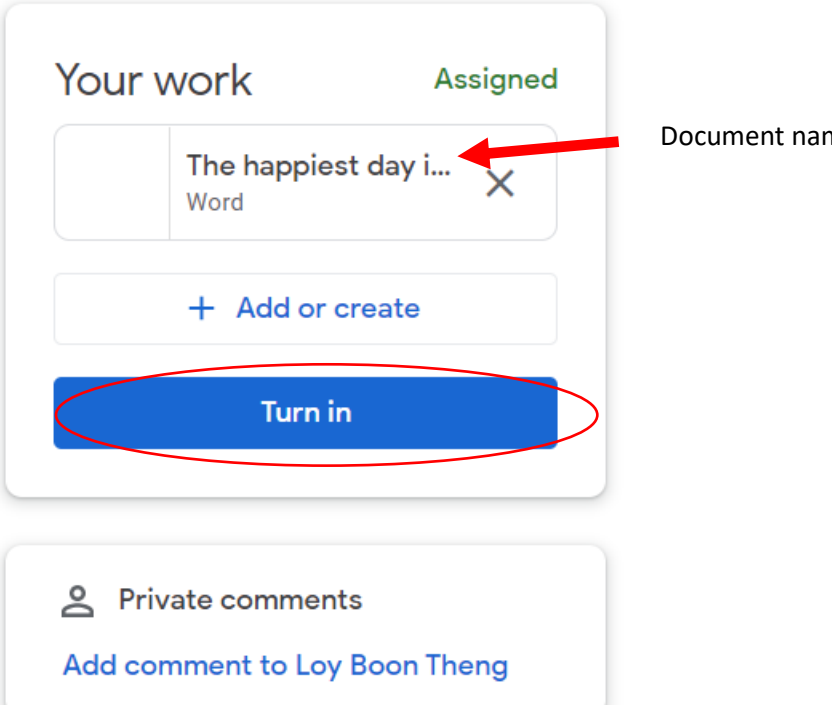

Document name appears here

8. Click Turn in and your work will be submitted.

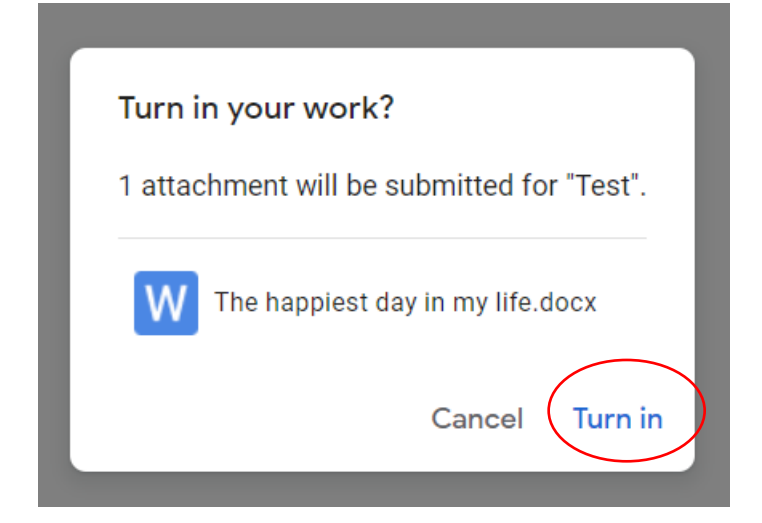